# ATAAPS Time Card Coding for Weather and Safety Leave

Air ATAAPS Link: <u>https://af.ataaps.csd.disa.mil/</u> Army ATAAPS Link: <u>https://ataaps.csd.disa.mil/</u>

Attachment 3 to Enclosure 3

| AAPS Menu                                                                                                    |                                                                                                    |                                                    | Notifications                                                                                                 |
|----------------------------------------------------------------------------------------------------|----------------------------------------------------------------------------------------------------|----------------------------------------------------|----------------------------------------------------------------------------------------------------|
| Timekeeping<br>Labor<br>Labor/Leave Review<br>Timekeeper Review<br>Default Labor<br>Leave Request<br>Premium Request | Administration<br>Certification<br>Personnel Management<br>Roster Management<br>Team Management<br>Employee Reopen<br>Database<br>Leave/Premium Request Approval - 0 | Accounting<br>Job Order<br>Act Type<br>Cost Center | Utilities<br>Inquiries<br>Defaults/Favorites Maintenance<br>Change UIC - W8BRAA<br>Reports<br>Change Password |

Last Successful Login Date: 2020-03-16 12:45:54 from 55.86.34.58 Last Failed Login Date: Never Consecutive failed logins since the last successful login: 0

Log in to your service's ATAAPS portal and navigate to the ATAAPS Menu as shown above.

Air ATAAPS Link: <u>https://af.ataaps.csd.disa.mil/</u> Army ATAAPS Link: <u>https://ataaps.csd.disa.mil/</u>

|                   |   | ATAAPS Menu                                                                                                    |                                                                                                    |                                                    | Notifications 💆                                                                                               |
|-------------------|---|----------------------------------------------------------------------------------------------------|----------------------------------------------------------------------------------------------------|----------------------------------------------------|----------------------------------------------------------------------------------------------------|
|                   |   | Labor/Leave Review<br>Labor/Leave Review<br>Timekeeper Review<br>Default Labor<br>Leave Request<br>Premium Request | Administration<br>Certification<br>Personnel Management<br>Roster Management<br>Team Management<br>Employee Reopen<br>Database<br>Leave/Premium Request Approval - 0 | Accounting<br>Job Order<br>Act Type<br>Cost Center | Utilities<br>Inquiries<br>Defaults/Favorites Maintenance<br>Change UIC - W8BRAA<br>Reports<br>Change Password |
| Click on "Labor". | L | ast Successful Login Dat<br>Last Failed Login Dat<br>secutive failed logins sin                                    | te: 2020-03-16 12:45:54 from 55.86.34.58<br>te: Never<br>ce the last successful login: 0                                                                             |                                                    |                                                                                                    |

Timekeeping: Labor

## Go to Bottom

| Employee Information                   |                                      |
|----------------------------------------|--------------------------------------|
| Logged In As: SCOTT, DARYL G           | UIC: W8BRAA                          |
| Team: 1723 - HRO TECH PE               | RS MGT BR                            |
| Employee: SCOTT, DARYL G               |                                      |
| Begin Pay Period: 2020-Mar-29          | 2020-Mar-29 V << >> PayPeriod        |
| NtDiff/Haz/Oth: No Concur: No Certifie | d: No Sent To Payroll: No View Leave |

| Employee Hours                    |           |      |      |        |      |      |      |       |      |      |      |      |      |      |      |       |
|-----------------------------------|-----------|------|------|--------|------|------|------|-------|------|------|------|------|------|------|------|-------|
| March                             | n/April 🛛 | 29   | 30   | 31     | 1    | 2    | 3    | 4     | 5    | 6    | 7    | 8    | 9    | 10   | 11   |       |
| Cost Center Job Order Act Type Ty | /pe Hr S  | Sun  | Mon  | Tue    | Wed  | Thu  | Fri  | Sat   | Sun  | Mon  | Tue  | Wed  | Thu  | Fri  | Sat  | Total |
| Scheduled                         | Hours 0   | .00  | 8.00 | 8.00   | 8.00 | 8.00 | 8.00 | 0.00  | 0.00 | 8.00 | 8.00 | 8.00 | 8.00 | 8.00 | 0.00 | 80.00 |
| Reported to Scheduled             | Hours 0   | .00  | 0.00 | 0.00   | 0.00 | 0.00 | 0.00 | 0.00  | 0.00 | 0.00 | 0.00 | 0.00 | 0.00 | 0.00 | 0.00 | 0.00  |
| DeleteRow CopyRow NtDiff/Haz/Ot   | h Inse    | rtRo | W R  | lefres | h Si | umma | ry 📋 | Creat | e LU |      |      |      |      |      |      |       |
| Go to Top                         |           |      |      |        |      |      |      |       |      |      |      |      |      |      |      |       |

Click on "InsertRow".

## Timekeeping: Labor

### Go to Bottom

| Employee Information                   |                                     |
|----------------------------------------|-------------------------------------|
| Logged In As: SCOTT, DARYL G           | UIC: W8BRAA                         |
| Team: 1723 - HRO TECH PE               | RS MGT BR                           |
| Employee: SCOTT, DARYL G               |                                     |
| Begin Pay Period: 2020-Mar-29          | 2020-Mar-29 V << >> PayPeriod       |
| NtDiff/Haz/Oth: No Concur: No Certifie | d: No Sent To Payroll: No View Leav |

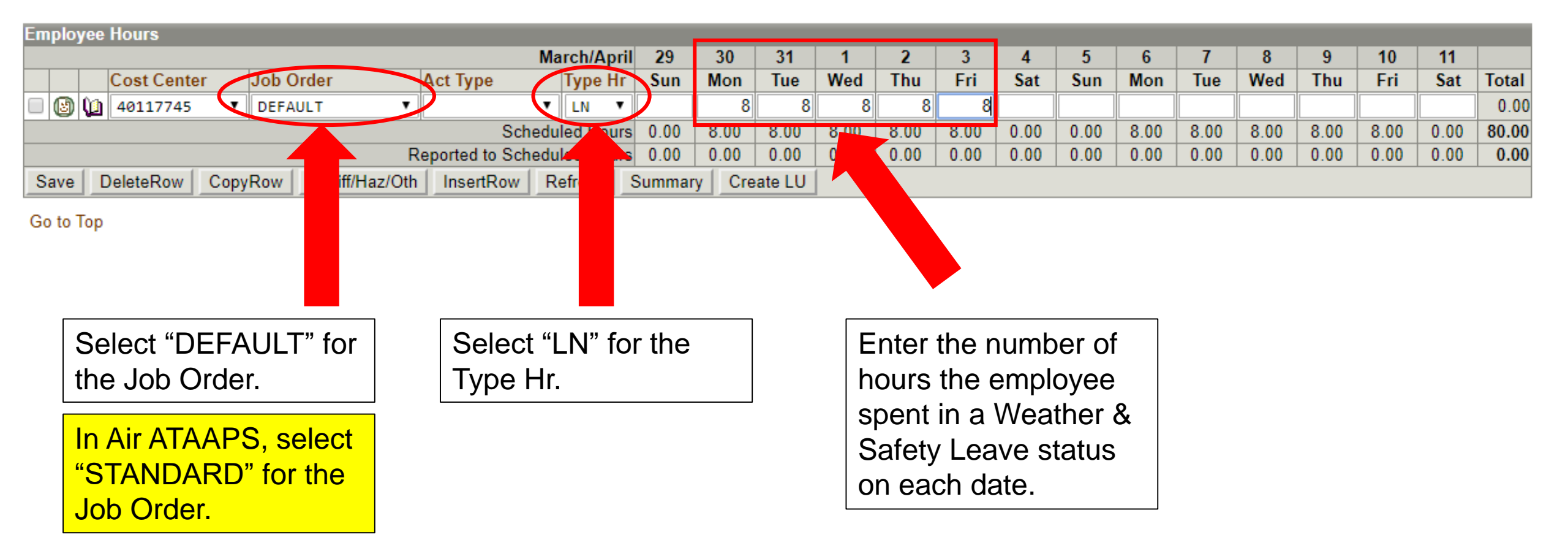

# Timekeeping: Labor

## Go to Bottom

| Employee Information                   |                                      |
|----------------------------------------|--------------------------------------|
| Logged In As: SCOTT, DARYL G           | UIC: W8BRAA                          |
| Team: 1723 - HRO TECH PE               | RS MGT BR                            |
| Employee: SCOTT, DARYL G               |                                      |
| Begin Pay Period: 2020-Mar-29          | 2020-Mar-29 V << >> PayPeriod        |
| NtDiff/Haz/Oth: No Concur: No Certifie | d: No Sent To Payroll: No View Leave |

| E | Emplo  | oyee | Hours      |      |         |           |       |         |           |        |       |        |       |        |      |      |      |      |      |      |      |      |      |      |      |       |
|---|--------|------|------------|------|---------|-----------|-------|---------|-----------|--------|-------|--------|-------|--------|------|------|------|------|------|------|------|------|------|------|------|-------|
|   |        |      |            |      |         |           |       |         | M         | arch/  | April | 29     | 30    | 31     | 1    | 2    | 3    | 4    | 5    | 6    | 7    | 8    | 9    | 10   | 11   |       |
|   |        |      | Cost Cente | r    | Job Ord | ler       |       | Act Typ | e         | Тур    | e Hr  | Sun    | Mon   | Tue    | Wed  | Thu  | Fri  | Sat  | Sun  | Mon  | Tue  | Wed  | Thu  | Fri  | Sat  | Total |
| ( |        | ) 🜘  | 40117745   | •    | DEFAUL  | .т        | •     |         | •         | LN     | •     |        | 8     | 8      | 8    | 8    | 8    |      |      |      |      |      |      |      |      | 0.00  |
|   |        |      |            |      |         |           |       |         | Schedu    | uled H | Hours | 0.00   | 8.00  | 8.00   | 8.00 | 8.00 | 8.00 | 0.00 | 0.00 | 8.00 | 8.00 | 8.00 | 8.00 | 8.00 | 0.00 | 80.00 |
|   | $\sim$ |      |            |      |         |           | R     | eported | to Schedu | uled H | Hours | 0.00   | 0.00  | 0.00   | 0.00 | 0.00 | 0.00 | 0.00 | 0.00 | 0.00 | 0.00 | 0.00 | 0.00 | 0.00 | 0.00 | 0.00  |
|   | Save   |      | DeleteRow  | Сору | Row     | NtDiff/Ha | z/Oth | Inser   | tRow F    | efres  | sh 🔤  | Summar | y Cre | ate LU |      |      |      |      |      |      |      |      |      |      |      |       |
|   | Go to  | Тор  |            |      |         |           |       |         |           |        |       |        |       |        |      |      |      |      |      |      |      |      |      |      |      |       |

Click "Save".

## Menu | Logout | Help 🥥

# Timekeeping: Labor

## Go to Bottom

| Employee Information                   |                                      |
|----------------------------------------|--------------------------------------|
| Logged In As: SCOTT, DARYL G           | UIC: W8BRAA                          |
| Team: 1723 - HRO TECH PE               | RS MGT BR                            |
| Employee: SCOTT, DARYL G               |                                      |
| Begin Pay Period: 2020-Mar-29          | 2020-Mar-29 V << >> PayPeriod        |
| NtDiff/Haz/Oth: No Concur: No Certifie | d: No Sent To Payroll: No View Leave |

| E | nployee   | e Hours     |      |                    |                   |              |        |        |        |      |      |      |      |      |      |      |      |      |      |      |       |
|---|-----------|-------------|------|--------------------|-------------------|--------------|--------|--------|--------|------|------|------|------|------|------|------|------|------|------|------|-------|
|   |           |             |      |                    | N                 | /larch/April | 29     | 30     | 31     | 1    | 2    | 3    | 4    | 5    | 6    | 7    | 8    | 9    | 10   | 11   |       |
|   |           | Cost Center | r    | Job Order          | Act Type          | Type Hr      | Sun    | Mon    | Tue    | Wed  | Thu  | Fri  | Sat  | Sun  | Mon  | Tue  | Wed  | Thu  | Fri  | Sat  | Total |
|   | 1 🕑 🔰     | 40117745    | •    | DEFAULT 🔻          |                   | LN T         |        | 8.00   | 8.00   | 8.00 | 8.00 | 8.00 |      |      |      |      |      |      |      |      | 40.00 |
|   |           |             |      |                    | Scheo             | duled Hours  | 0.00   | 8.00   | 8.00   | 8.00 | 8.00 | 8.00 | 0.00 | 0.00 | 8.00 | 8.00 | 8.00 | 8.00 | 8.00 | 0.00 | 80.00 |
|   |           |             |      | F                  | Reported to Scheo | duled Hours  | 0.00   | 8.00   | 8.00   | 8.00 | 8.00 | 8.00 | 0.00 | 0.00 | 0.00 | 0.00 | 0.00 | 0.00 | 0.00 | 0.00 | 40.00 |
|   | Save      | DeleteRow   | Copy | Row NtDiff/Haz/Oth | InsertRow         | Refresh S    | Summai | ry Cre | ate LU |      |      |      |      |      |      |      |      |      |      |      |       |
| G | io to Top | )           |      |                    |                   |              |        |        |        |      |      |      |      |      |      |      |      |      |      |      |       |

Click "NtDiff/Haz/Oth".

# Menu | Logout | Help 🥥

# Timekeeping: Labor

## Go to Bottom

| Employee Information                   |                                      |
|----------------------------------------|--------------------------------------|
| Logged In As: SCOTT, DARYL G           | UIC: W8BRAA                          |
| Team: 1723 - HRO TECH PE               | RS MGT BR                            |
| Employee: SCOTT, DARYL G               |                                      |
| Begin Pay Period: 2020-Mar-29          | 2020-Mar-29 V << >> PayPeriod        |
| NtDiff/Haz/Oth: No Concur: No Certifie | d: No Sent To Payroll: No View Leave |

| Employee Hours    |                      |                    |            |         |      |        |      |      |      |      |      |      |      |      |      |      |      |       |
|-------------------|----------------------|--------------------|------------|---------|------|--------|------|------|------|------|------|------|------|------|------|------|------|-------|
|                   |                      | Ma                 | arch/April | 29      | 30   | 31     | 1    | 2    | 3    | 4    | 5    | 6    | 7    | 8    | 9    | 10   | 11   |       |
| Cost Center       | Job Order            | Act Type           | Type Hr    | Sun     | Mon  | Tue    | Wed  | Thu  | Fri  | Sat  | Sun  | Mon  | Tue  | Wed  | Thu  | Fri  | Sat  | Total |
| 🔲 🕑 🛄 40117745 🔹  | DEFAULT              | · · · ·            | LN V       |         | 8.00 | 8.00   | 8.00 | 8.00 | 8.00 |      |      |      |      |      |      |      |      | 40.00 |
| Sub Ac            | ct 🔹                 |                    | NtDiff     |         |      |        |      |      |      |      |      |      |      |      |      |      |      | 0.00  |
| User Da           | a 🔹                  |                    | Hz/Oth     |         | Add  | Add    | Add  | Add  | Add  |      |      |      |      |      |      |      |      |       |
|                   |                      |                    | A          | Add     | Add  | Add    | Add  |      |      |      |      |      |      |      |      |      |      |       |
|                   |                      | Schedu             | led Hours  | 0.00    |      | 8.00   | 8.00 | 8.00 | 8.00 | 0.00 | 0.00 | 8.00 | 8.00 | 8.00 | 8.00 | 8.00 | 0.00 | 80.00 |
|                   | ł                    | Reported to Schedu | led Hours  | 0.00    |      | 8.00   | 8.00 | 8.00 | 8.00 | 0.00 | 0.00 | 0.00 | 0.00 | 0.00 | 0.00 | 0.00 | 0.00 | 40.00 |
| Save DeleteRow Co | oyRow NtDiff/Haz/Otl | n InsertRow R      | efresh S   | Summary | y re | ate LU |      |      |      |      |      |      |      |      |      |      |      |       |
| Go to Top         |                      |                    |            |         |      |        |      |      |      |      |      |      |      |      |      |      |      |       |
| 0010100           |                      |                    |            |         |      |        |      |      |      |      |      |      |      |      |      |      |      |       |
|                   |                      |                    |            |         |      |        |      |      |      |      |      |      |      |      |      |      |      |       |
|                   |                      |                    |            |         |      |        |      |      |      |      |      |      |      |      |      |      |      |       |

Click "Add" in the Hz/Oth row.

Menu | Logout | Help 🧿

Extended Labor Attributes

| Employee In | forma | ation    |      |       |       |        |        |       |       |               |     |     |     |     |
|-------------|-------|----------|------|-------|-------|--------|--------|-------|-------|---------------|-----|-----|-----|-----|
| Employee:   | SCO   | TT, DA   | ARYL | G     |       |        |        |       |       |               |     |     |     |     |
| Date:       | 3/30/ | 2020     |      |       |       |        |        |       |       |               |     |     |     |     |
| Job Order:  | DEF/  | AULT     |      |       |       |        |        |       |       |               |     |     |     |     |
| OP Code:    |       |          |      |       |       |        |        |       |       |               |     |     |     |     |
| Type Hours: | Adm   | in       |      |       |       |        |        |       |       |               |     |     |     |     |
| Reason:     | BK    |          |      |       | Griev | ance   | e and  | Appe  | als   |               | 1   |     |     |     |
|             | PF    |          |      |       | Phys  | ical F | Fitnes | S     |       |               |     |     |     |     |
|             | PH    |          |      |       | Prev  | entat  | tive H | ealth |       |               |     |     |     |     |
| <           | PS    |          |      |       | Weat  | ther a | and S  | afety | Leave | $>_{\forall}$ |     |     |     |     |
|             |       |          |      | Reaso |       | em.    | ove    | Can   | cel   |               |     |     |     |     |
| March/April | 29    | 30       | 31   | 1     |       | 3      | 4      | 5     | 6     | 7             | 8   | 9   | 10  | 11  |
|             | Sun   | Mon      | Tue  | Wed   | Т     | Fri    | Sat    | Sun   | Mon   | Tue           | Wed | Thu | Fri | Sat |
|             |       | <b>e</b> |      |       | 0     |        |        |       |       |               |     |     |     |     |
|             |       |          |      |       |       |        |        |       |       |               |     |     |     |     |
|             |       |          |      |       |       |        |        |       |       |               |     |     |     |     |

Scroll down the menu until you find: "PS Weather and Safety Leave" Menu | Logout | Help 🥝

## Extended Labor Attributes

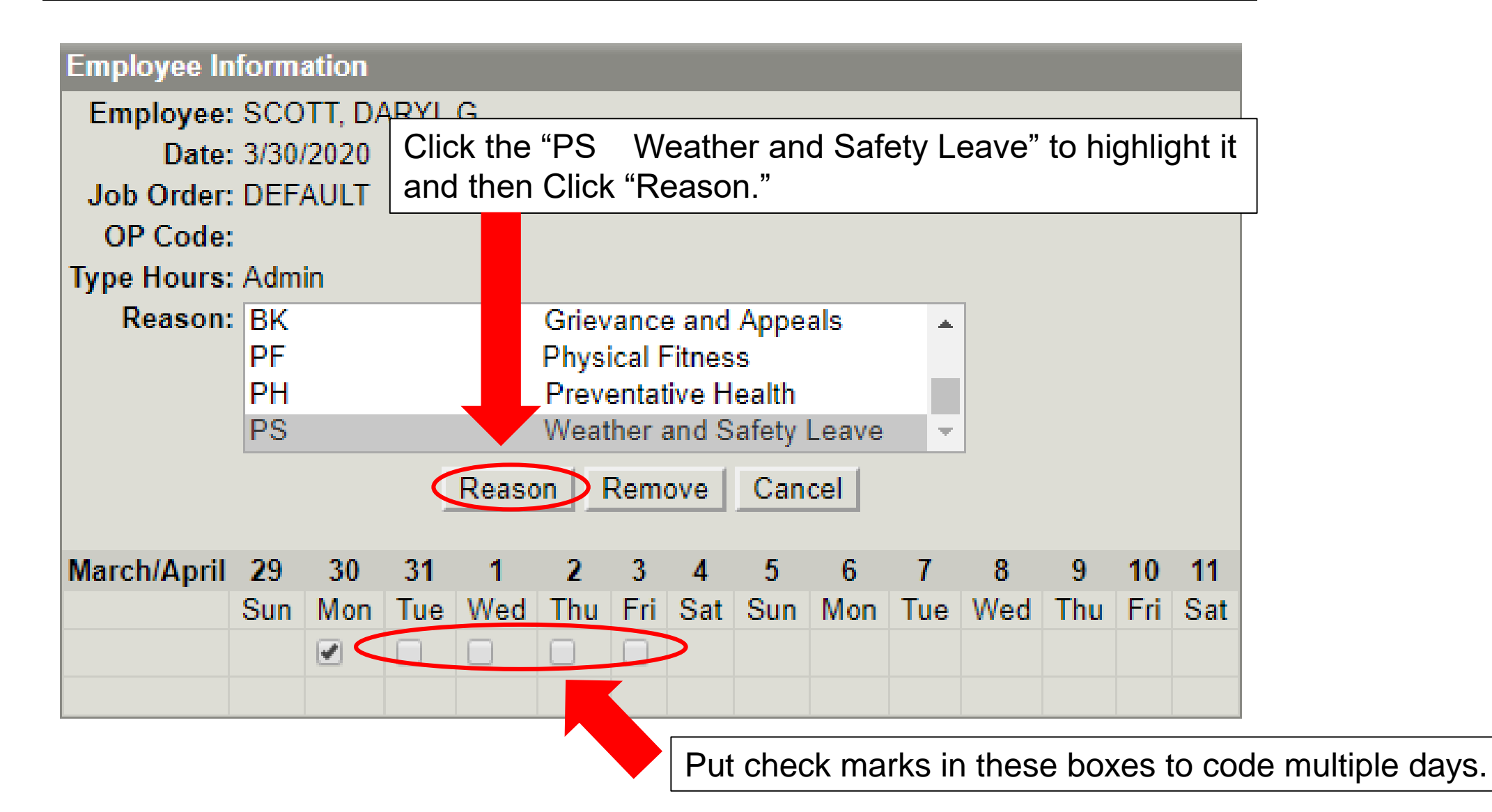

# Menu | Logout | Help 🥥

# Timekeeping: Labor

## Go to Bottom

| Employee Information                    |                                       |  |  |  |  |  |  |  |  |  |
|-----------------------------------------|---------------------------------------|--|--|--|--|--|--|--|--|--|
| Logged In As: SCOTT, DARYL G            | UIC: W8BRAA                           |  |  |  |  |  |  |  |  |  |
| Team: 1723 - HRO TECH PERS MGT BR       |                                       |  |  |  |  |  |  |  |  |  |
| Employee: SCOTT, DARYL G                |                                       |  |  |  |  |  |  |  |  |  |
| Begin Pay Period: 2020-Mar-29           | 2020-Mar-29 V << >> PayPeriod         |  |  |  |  |  |  |  |  |  |
| NtDiff/Haz/Oth: Yes Concur: No Certifie | ed: No Sent To Payroll: No View Leave |  |  |  |  |  |  |  |  |  |

| Employee Hours      | mployee Hours      |                   |           |        |            |                |                |               |       |        |      |      |      |      |      |      |      |       |
|---------------------|--------------------|-------------------|-----------|--------|------------|----------------|----------------|---------------|-------|--------|------|------|------|------|------|------|------|-------|
|                     |                    | Ma                | rch/April | 29     | 30         | 31             | 1              | 2             | 3     | 4      | 5    | 6    | 7    | 8    | 9    | 10   | 11   |       |
| Cost Center         | Job Order          | Act Type          | Type Hr   | Sun    | Mon        | Tue            | Wed            | Thu           | Fri   | Sat    | Sun  | Mon  | Tue  | Wed  | Thu  | Fri  | Sat  | Total |
| 40117745 •          | DEFAULT V          | •                 | LN V      |        | 8.00       | 8.00           | 8.00           | 8.00          | 8.00  |        |      |      |      |      |      |      |      | 40.00 |
| Sub Acct            | •                  |                   | NtDiff    |        |            |                |                |               |       |        |      |      |      |      |      |      |      | 0.00  |
| User Data           | •                  |                   | Hz/Oth    |        | PS         | Add            | Add            | Add           | Add   |        |      |      |      |      |      |      |      |       |
|                     |                    |                   | FLSA      |        | Ad         | Add            | Add            | Add           | Add   |        |      |      |      |      |      |      |      |       |
|                     |                    | Schedu            | led Hours | 0.00   | 2          | 8.00           | 8.00           | 8.00          | 8.00  | 0.00   | 0.00 | 8.00 | 8.00 | 8.00 | 8.00 | 8.00 | 0.00 | 80.00 |
|                     | R                  | eported to Schedu | led Hours | 0.00   | 8.0        | 8.00           | 8.00           | 8.00          | 8.00  | 0.00   | 0.00 | 0.00 | 0.00 | 0.00 | 0.00 | 0.00 | 0.00 | 40.00 |
| Save DeleteRow Copy | Row NtDiff/Haz/Oth | InsertRow R       | efresh S  | Summar | y d        | te LU          |                |               |       |        |      |      |      |      |      |      |      |       |
| Go to To            |                    |                   |           |        |            |                |                |               |       |        |      |      |      |      |      |      |      |       |
|                     | Click "Save        |                   |           |        | Not<br>Not | te the<br>he H | e app<br>z/Oth | eara<br>n row | nce ( | of "PS | 5"   |      |      |      |      |      |      |       |

#### Menu | Logout | Help (?)

#### Timekeeping: Labor

#### Go to Bottom

| Employee Information                    |                                       |  |  |  |  |  |  |  |  |
|-----------------------------------------|---------------------------------------|--|--|--|--|--|--|--|--|
| Logged In As: SCOTT, DARYL G            | UIC: W8BRAA                           |  |  |  |  |  |  |  |  |
| Team: 1723 - HRO TECH PERS MGT BR       |                                       |  |  |  |  |  |  |  |  |
| Employee: SCOTT, DARYL G                |                                       |  |  |  |  |  |  |  |  |
| Begin Pay Period: 2020-Mar-29           | 2020-Mar-29 V << >> PayPeriod         |  |  |  |  |  |  |  |  |
| NtDiff/Haz/Oth: Yes Concur: No Certific | ed: No Sent To Payroll: No View Leave |  |  |  |  |  |  |  |  |

| Employ                      | mployee Hours |        |                   |             |         |        |       |        |      |      |      |      |      |      |      |      |      |      |       |       |
|-----------------------------|---------------|--------|-------------------|-------------|---------|--------|-------|--------|------|------|------|------|------|------|------|------|------|------|-------|-------|
| March/April                 |               |        |                   | il 29       | 30      | 31     | 1     | 2      | 3    | 4    | 5    | 6    | 7    | 8    | 9    | 10   | 11   |      |       |       |
|                             | Cost Cente    | er     | Job Order         | Act Type    | Туре Нг | Sun    | Mon   | Tue    | Wed  | Thu  | Fri  | Sat  | Sun  | Mon  | Tue  | Wed  | Thu  | Fri  | Sat   | Total |
|                             | 40117745      | •      | DEFAULT V         |             | ▼ LN ▼  |        | 8.00  | 8.00   | 8.00 | 8.00 | 8.00 |      |      |      |      |      |      |      |       | 40.00 |
| Sub Acct 🔹                  |               | NtDiff |                   | ff          |         |        |       |        |      |      |      |      |      |      |      |      |      | 0.00 |       |       |
| User Data 🔹 Hz/Oth          |               | h      | PS                | Add         | Add     | Add    | Add   |        |      |      |      |      |      |      |      |      |      |      |       |       |
|                             |               |        |                   |             | FLS/    | 4      | Add   | Add    | Add  | Add  | Add  |      |      |      |      |      |      |      |       |       |
| Scheduled Hours             |               |        |                   |             | s 0.00  | 8.00   | 8.00  | 8.00   | 8.00 | 8.00 | 0.00 | 0.00 | 8.00 | 8.00 | 8.00 | 8.00 | 8.00 | 0.00 | 80.00 |       |
| Reported to Scheduled Hours |               |        |                   |             | s 0.00  | 8.00   | 8.00  | 8.00   | 8.00 | 8.00 | 0.00 | 0.00 | 0.00 | 0.00 | 0.00 | 0.00 | 0.00 | 0.00 | 40.00 |       |
| Save                        | DeleteRow     | Сору   | Row NtDiff/Haz/Ot | n InsertRow | Refresh | Summar | y Cre | ate LU |      |      |      |      |      |      |      |      |      |      |       |       |

Go to Top

Repeat this process as necessary for other dates.

You will notice that the Hz/Oth row isn't visible when you return to this timecard from view other screens. Click the "NtDiff/Haz/Oth" button to confirm the "Hz/Oth" coding.

| $\frown$                                |                                       |
|-----------------------------------------|---------------------------------------|
| Menu)   out   Help ?                    |                                       |
| Timekee                                 |                                       |
| Go to Bottom                            | ick "Menu".                           |
| Employee Information                    |                                       |
| Logged In As: SCOTT, DARYL G            | UIC: W8BRAA                           |
| Team: 1723 - HRO TECH PE                | RS MGT BR                             |
| Employee: SCOTT, DARYL G                |                                       |
| Begin Pay Period: 2020-Mar-29           | 2020-Mar-29 V << >> PayPeriod         |
| NtDiff/Haz/Oth: Yes Concur: No Certifie | ed: No Sent To Payroll: No View Leave |

| Employee                      | mployee Hours                                                             |           |          |           |     |      |      |      |      |      |      |      |      |      |      |      |      |      |       |
|-------------------------------|---------------------------------------------------------------------------|-----------|----------|-----------|-----|------|------|------|------|------|------|------|------|------|------|------|------|------|-------|
|                               |                                                                           |           | Ma       | rch/April | 29  | 30   | 31   | 1    | 2    | 3    | 4    | 5    | 6    | 7    | 8    | 9    | 10   | 11   |       |
|                               | Cost Center                                                               | Job Order | Act Type | Type Hr   | Sun | Mon  | Tue  | Wed  | Thu  | Fri  | Sat  | Sun  | Mon  | Tue  | Wed  | Thu  | Fri  | Sat  | Total |
| 00                            | 40117745 🔻                                                                | DEFAULT V | •        | LN T      |     | 8.00 | 8.00 | 8.00 | 8.00 | 8.00 |      |      |      |      |      |      |      |      | 40.00 |
| Sub Acct                      |                                                                           |           |          |           |     |      |      |      |      |      |      |      |      |      |      | 0.00 |      |      |       |
| User Data V/Oth               |                                                                           |           | PS       | Add       | Add | Add  | Add  |      |      |      |      |      |      |      |      |      |      |      |       |
| FLSA                          |                                                                           |           |          |           |     | Add  | Add  | Add  | Add  | Add  |      |      |      |      |      |      |      |      |       |
| Scheduled Hours               |                                                                           |           |          |           |     | 8.00 | 8.00 | 8.00 | 8.00 | 8.00 | 0.00 | 0.00 | 8.00 | 8.00 | 8.00 | 8.00 | 8.00 | 0.00 | 80.00 |
| Reported to Scheduled Hours ( |                                                                           |           |          |           |     | 8.00 | 8.00 | 8.00 | 8.00 | 8.00 | 0.00 | 0.00 | 0.00 | 0.00 | 0.00 | 0.00 | 0.00 | 0.00 | 40.00 |
| Save                          | Save DeleteRow CopyRow NtDiff/Haz/Oth InsertRow Refresh Summary Create LU |           |          |           |     |      |      |      |      |      |      |      |      |      |      |      |      |      |       |

Go to Top

Click "Menu" to return to the ATAAPS Menu.

|                                                                                                    | ATAAPS Menu                                                                                                    |                                                                                                    |                                                    | Notifications 🗟                                                                                               |  |  |  |  |  |  |  |  |
|----------------------------------------------------------------------------------------------------|----------------------------------------------------------------------------------------------------|----------------------------------------------------------------------------------------------------|----------------------------------------------------|----------------------------------------------------------------------------------------------------|--|--|--|--|--|--|--|--|
|                                                                                                    | Timekeeping<br>Labor<br>Labor/Leave Review<br>Timekeeper Review<br>Default Labor<br>Leave Request<br>Premium Request | Administration<br>Certification<br>Personnel Management<br>Roster Management<br>Team Management<br>Employee Reopen<br>Database<br>Leave/Premium Request Approval - 19 | Accounting<br>Job Order<br>Act Type<br>Cost Center | Utilities<br>Inquiries<br>Defaults/Favorites Maintenance<br>Change UIC - W8BRAA<br>Reports<br>Change Password |  |  |  |  |  |  |  |  |
| Last Successful Login Date: 2020-03-16 13:07:38 from 55.86.34.58<br>Last Failed Login Date: Never<br>Consecutive failed logins since the last successful login: 0 |                                                                                                    |                                                                                                    |                                                    |                                                                                                    |  |  |  |  |  |  |  |  |
|                                                                                                    |                                                                                                    |                                                                                                    |                                                    |                                                                                                    |  |  |  |  |  |  |  |  |
| Click "Leave Request                                                                                                    | t".                                                                                                    |                                                                                                    |                                                    |                                                                                                    |  |  |  |  |  |  |  |  |

Menu | Logout | Help 🧿

Timekeeping: Leave Request Summary

Employee Information Logged In As: SCOTT, DARYL G UIC: W8BRAA View Leave

Employee Leave Request Summary 118 items found, displaying 1 to 20. [First/Prev] 1, 2, 3, 4, 5, 6 [Next/Last] Request Date + Print ID Type Hour From Date 🗧 To Date 📮 From Time 🗧 To Time 🖨 Duration 🖨 Status Click "New Leave Request". Export options: Excel New Leave Request

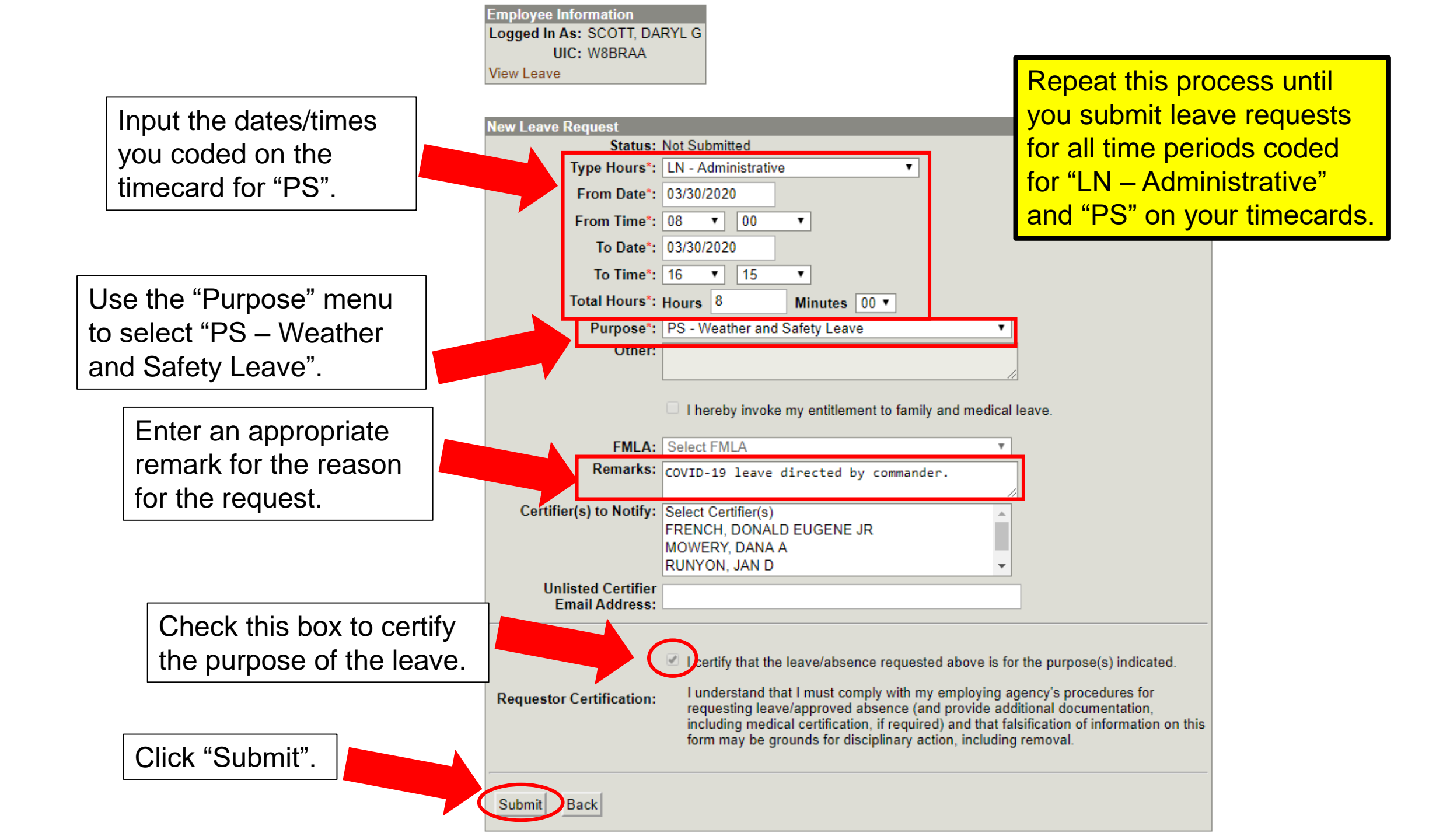